## Attaching Documents to Site

In order to add documents to your site, login to your opengov.com site:

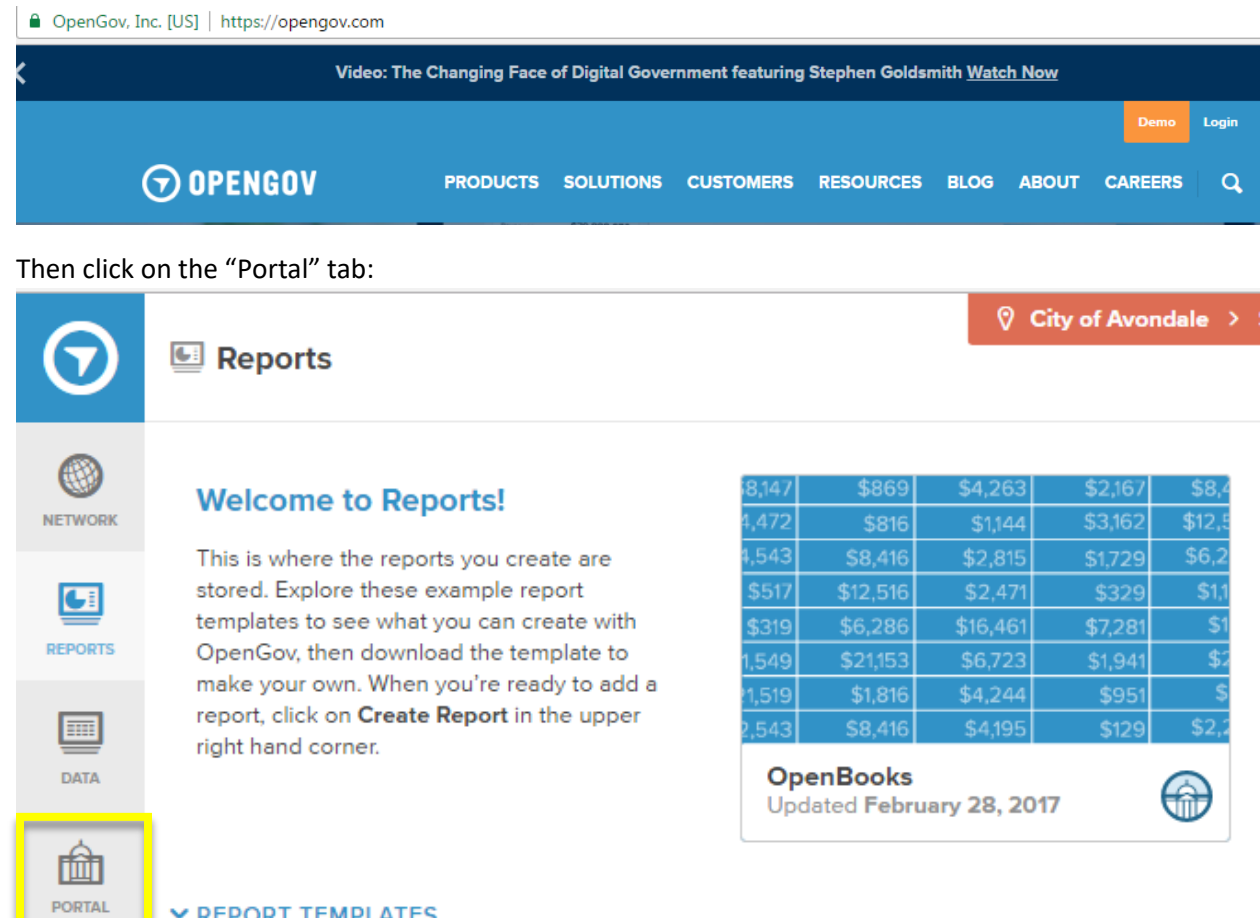

## ✓ REPORT TEMPLATES

Report Templates are examples of the most popular reports being created by other governments on C instructions to create the report for your organization.

പ്പ SETTINGS

## Click on "Supporting Documents" on the left, then "select" on the right:

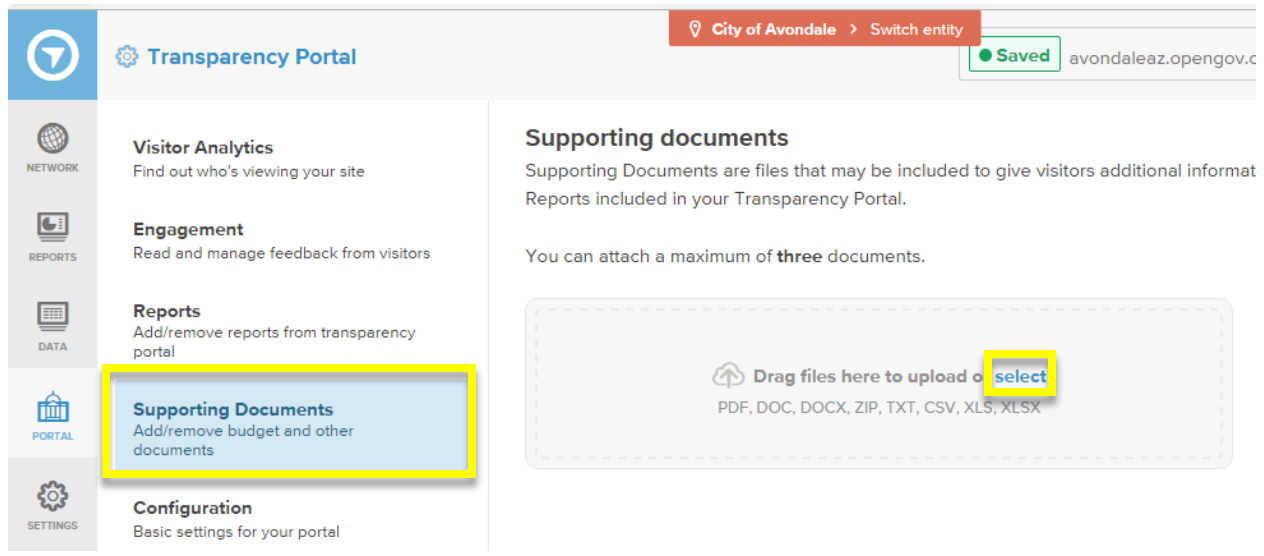

## Choose the file you want to attach and click open:

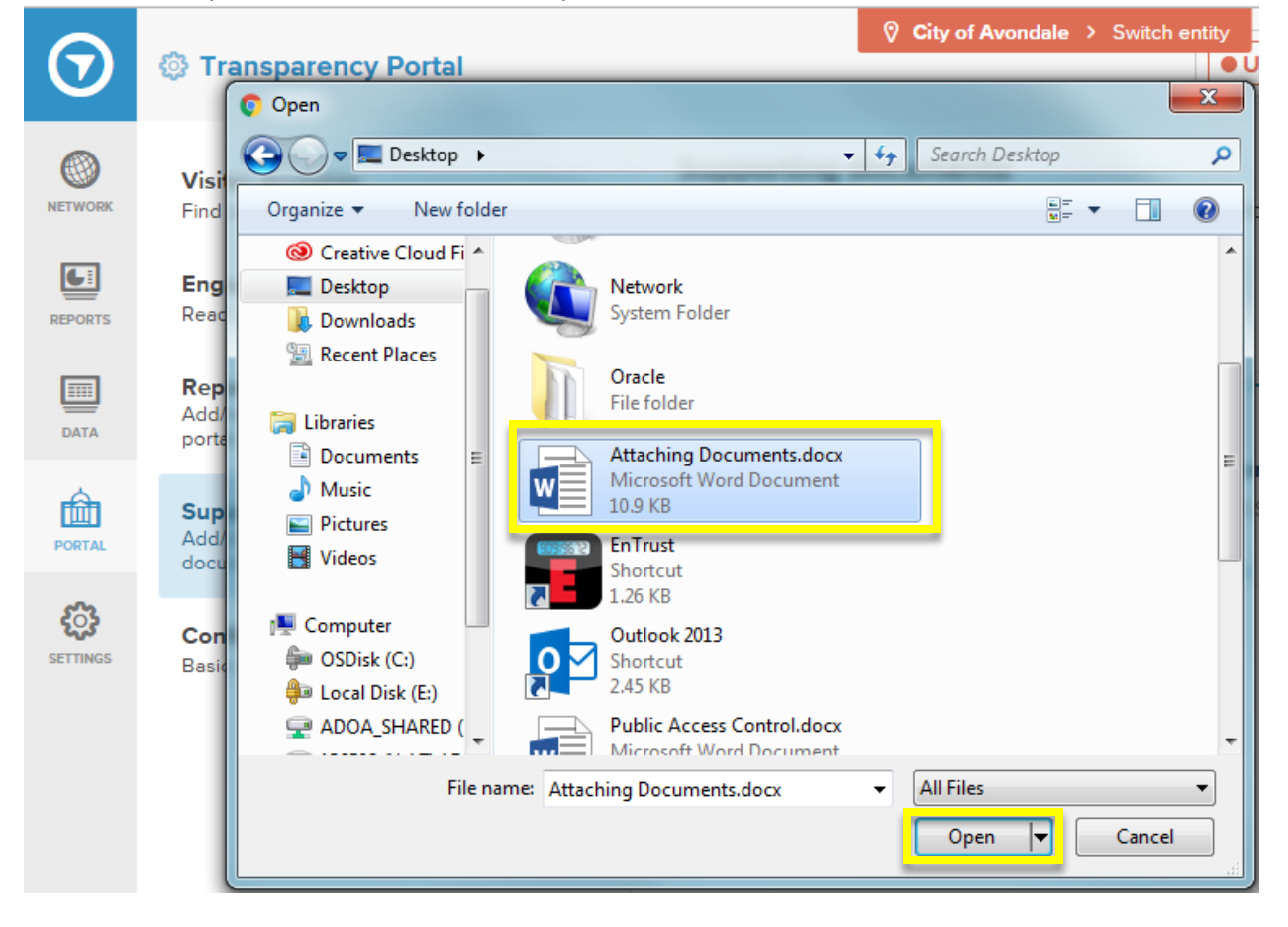

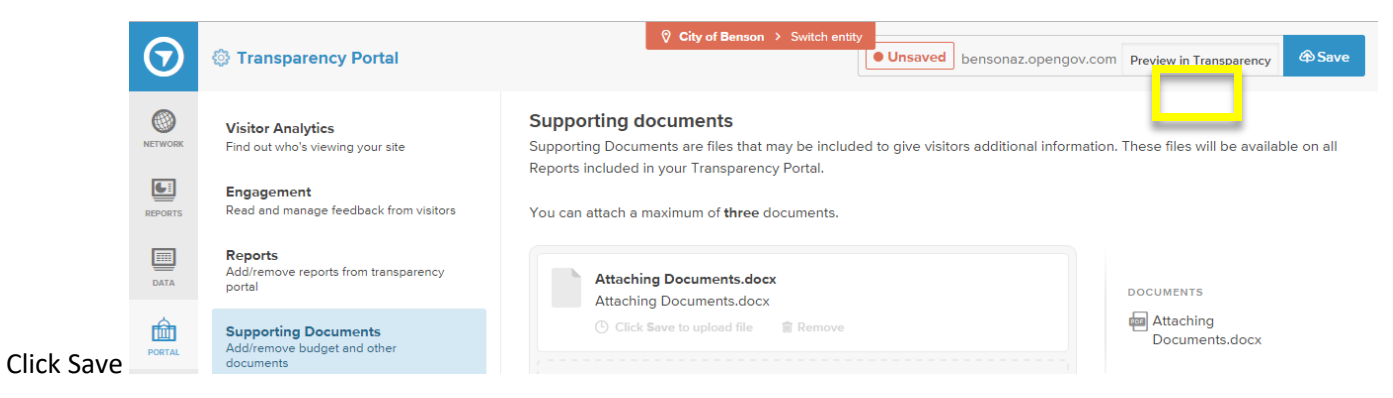

When you view your site you will find the document has been attached:

| Ben on<br>Arizona Founded in 1880 | Home: OpenBooks.                    | az.gov             |
|-----------------------------------|-------------------------------------|--------------------|
| Juteway to the San Pedro Valley   | Broken down by ORGANIZATION LEVEL 1 |                    |
| arr OpenBooks                     | 12.5M                               |                    |
| Filters Views                     | 10M                                 |                    |
| FILTERED BY AII><br>Filters 1 >   | 7.5M                                |                    |
| Columns ><br>Aggregates >         | 5M                                  |                    |
| Visualizations X                  | 2.5M                                |                    |
| TOTAL FOR ALL YEARS               | 0                                   | 2012-13            |
| DOCUMENTS                         |                                     | VENDOR ID CODE     |
| Attaching_Document                | 3159                                | SOUTHWEST DISPOSAL |
|                                   | 3158                                | SOUTHWEST DISPOSAL |

If you no longer want the document attached, follow the above steps but this time click the remove button then the

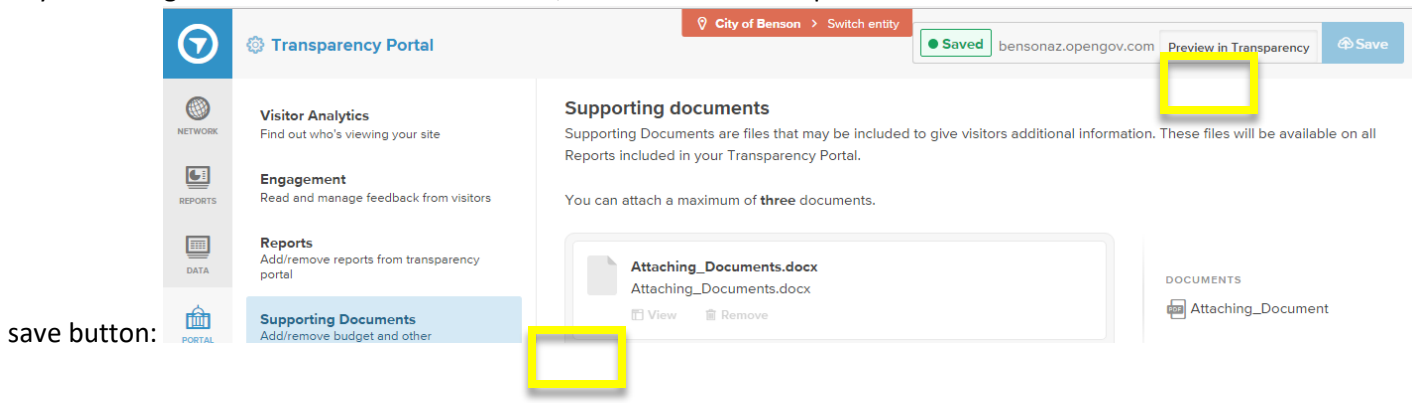